## Handleiding installeren Office 365

Als leerling van het Antoniuscollege kun je gratis gebruik maken van Office 365.

| Ge | Gebruik je Antonius e-mailadres en wachtwoord om in te loggen op de <u>website</u> van Microsoft. |                       |         |          |        |          |            |         |            |       |        |                  |   |  |
|----|---------------------------------------------------------------------------------------------------|-----------------------|---------|----------|--------|----------|------------|---------|------------|-------|--------|------------------|---|--|
|    |                                                                                                   | Office 365            |         |          | 🔎 Zoel | 🔎 Zoeken |            |         |            |       |        |                  |   |  |
|    | Goedenavond                                                                                       |                       |         |          |        |          |            |         |            |       | Office | installeren \vee | ) |  |
|    |                                                                                                   | +                     | o       |          | w      | ×        | P          | N       | 5          | ų     | s      | E                |   |  |
|    |                                                                                                   | Nieuw item<br>starten | Outlook | OneDrive | Word   | Excel    | PowerPoint | OneNote | SharePoint | Teams | Sway   | Forms            |   |  |
|    |                                                                                                   | $\rightarrow$         |         |          |        |          |            |         |            |       |        |                  |   |  |
|    |                                                                                                   | Alle apps             |         |          |        |          |            |         |            |       |        |                  |   |  |
|    |                                                                                                   |                       |         |          |        |          |            |         |            |       |        |                  |   |  |

Gebruik je Antonius e-mailadres en wachtwoord om in te loggen op de website van Microsoft.

Klik daarna rechtsbovenin op 'Install Office' (of 'Office installeren').

Indien er om een licentiecode wordt gevraagd tijdens de installatie, klik dan op 'sign in to an existing office 365 subscription' en log weer in met je school mailadres.